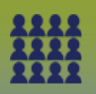

## **Upload a Community Client List to ONE MIE**

Step 1: Create a Mass Immunization Event

• MIE Create - QRC

Step 2: Prepare List Upload (Guide)

 T
 U
 V
 W
 X
 Y
 Z

 Class
 Alternate Name Typ Alternate Last Name Alternate First Name Gender
 Nationality DOB (yyyy-mm-dd)
 F

Step 3: LHN > Immunization > Mass Immunization Event

- Enter Mass Immunization Event ID number
- Click Search
- Select the *check box* associated to the Mass Immunization Event
- Click Update
- Scroll to the **Client List** panel
- Click Upload Client List

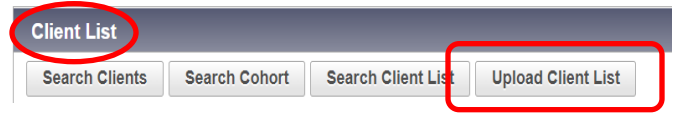

## The Upload Client page displays

| Upload Client                                                                                   | () E                      |  |
|-------------------------------------------------------------------------------------------------|---------------------------|--|
| * Required field                                                                                |                           |  |
| Upload Client Data                                                                              | ≿ Hide Upload Client Data |  |
| Mandatory Fields                                                                                | A Hide Mandatory Fields   |  |
| If only First Name and Last Name are provided, Person Matching Algorithm will not be triggered. |                           |  |
| Enforce Following Mandatories:                                                                  |                           |  |
| ✓ Health Card Number                                                                            |                           |  |
| ✓ Date of Birth                                                                                 |                           |  |
| ✓ Gender                                                                                        |                           |  |

**Important Note:** Ensure the mandatory fields: **Health Card Number, Date of Birth and Gender** are **checked off**. Also, DO NOT update the Health Region Information and SDL Id on the client upload page (Default Values section).

**Step 4:** Choose File and retrieve Cohort Client List, the Text-tab delimited file.

| Upload File                                                                                     | 🗙 Hide Upload File |
|-------------------------------------------------------------------------------------------------|--------------------|
| Upload file created from a Client Data template (tab delimited *.txt)                           |                    |
| * File name: Choose File Copy of Clie<br>Potential Matches with a score ≥ 75 : O Allow ● Reject |                    |
| Upload to:<br>Client Index Only                                                                 |                    |
| Cohort ID: 285 Cohort Name: Testing uploading                                                   |                    |
| O ohort Existing Result Set:                                                                    | ~                  |
| Ophort New Result Set Name: Testing uploading                                                   |                    |
| Upload                                                                                          | d Clear Cancel     |

• Retrieve Cohort Client List (the **Text – Tab delimited**) file.

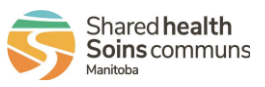

1

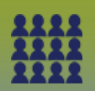

- Select the radio button beside **Cohort New Result Set Name**: *Enter a Name*
- Click Upload

Step 6: Manage Rejected or Added Clients, if no added and/or rejected clients proceed to Step 7

• Refer to the Manage Clients – Create/Rejected (Guide)

| Upload Results                                                              |                       | ★ Hide Upload Results |  |
|-----------------------------------------------------------------------------|-----------------------|-----------------------|--|
| Copy of ClientUploadT                                                       | emplate               | R4.4.4                |  |
| Clients Added<br>Clients Updated<br>Uploaded<br>Rejected<br>Total Processed | 4<br>0<br>4<br>0<br>4 | Added to Cohort 4     |  |

## Step 7:

Click Return to Mass Imms Event

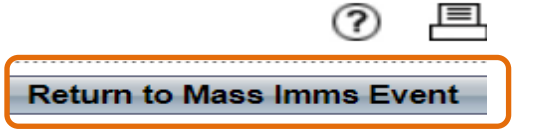

The Update Mass Imms Event page display

Click Save

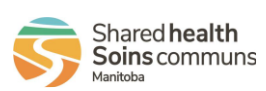